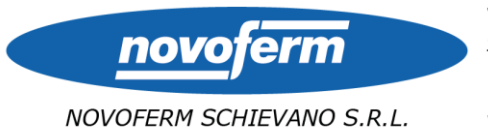

Cap. Soc. €8.000.000 i.v. R.E.A. PD 342894 C.F. Iscr. R.I. PD P.I. IT 03860190283 Soc. uninom. soggetta a direzione e coord. di Novoferm Europe Ltd

ISO 9001:2008 Certificato nº 849 Istituto Giordano spa

CQOP SOA Cat. OS6 II Attest. n° 35504/10/00

## GUIDA PER L'INSTALLAZIONE E L'UTILIZZO DELL'APP "NOVOFERM DOORS TOOL

1- INSTALLAZIONE: entrare in Play Store (per telefoni Android) o in App Store (per telefoni Apple) e cercare "Novoferm". Apparirà una lista di applicazioni. Selezionare e installare *Novoferm Doors Tool* 

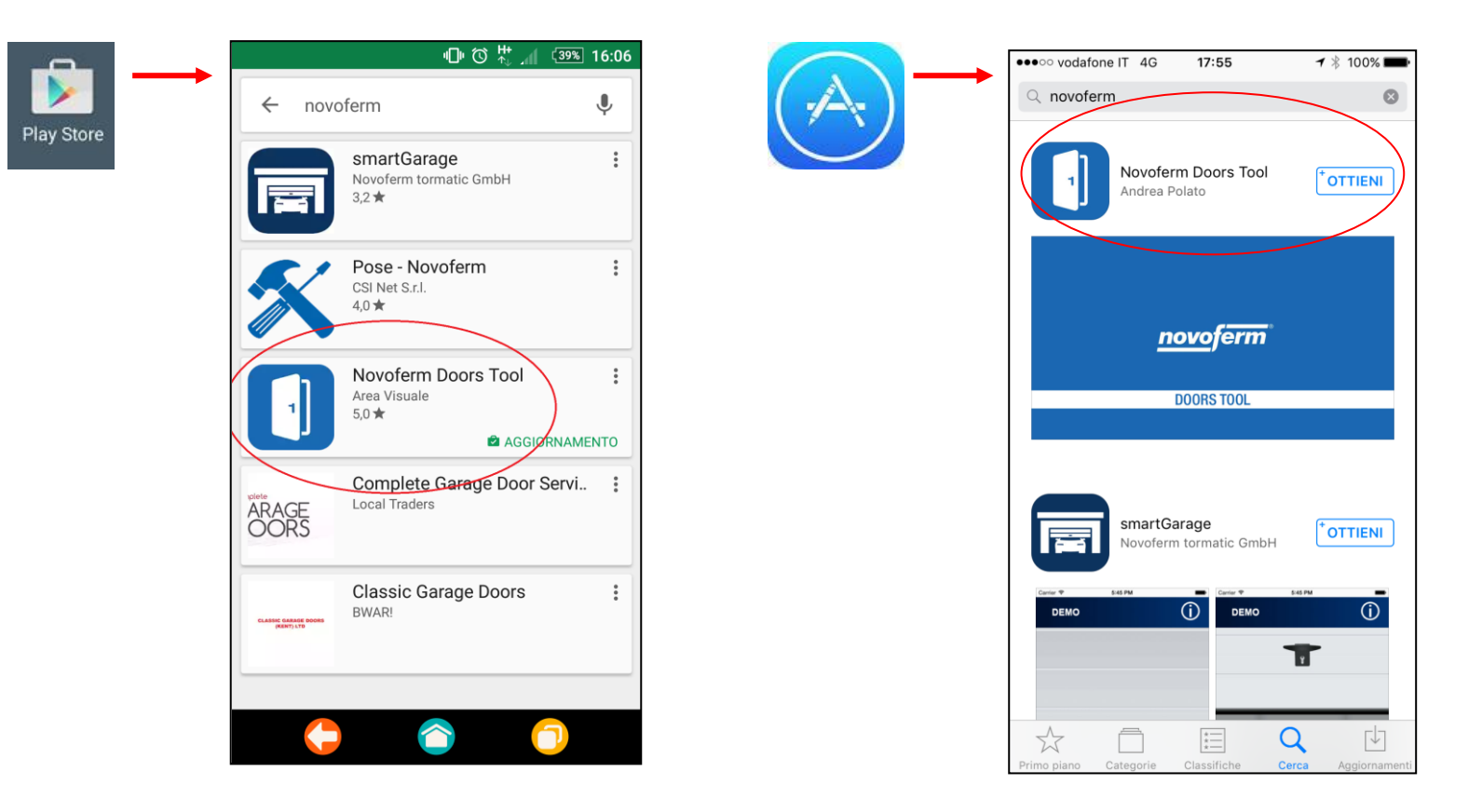

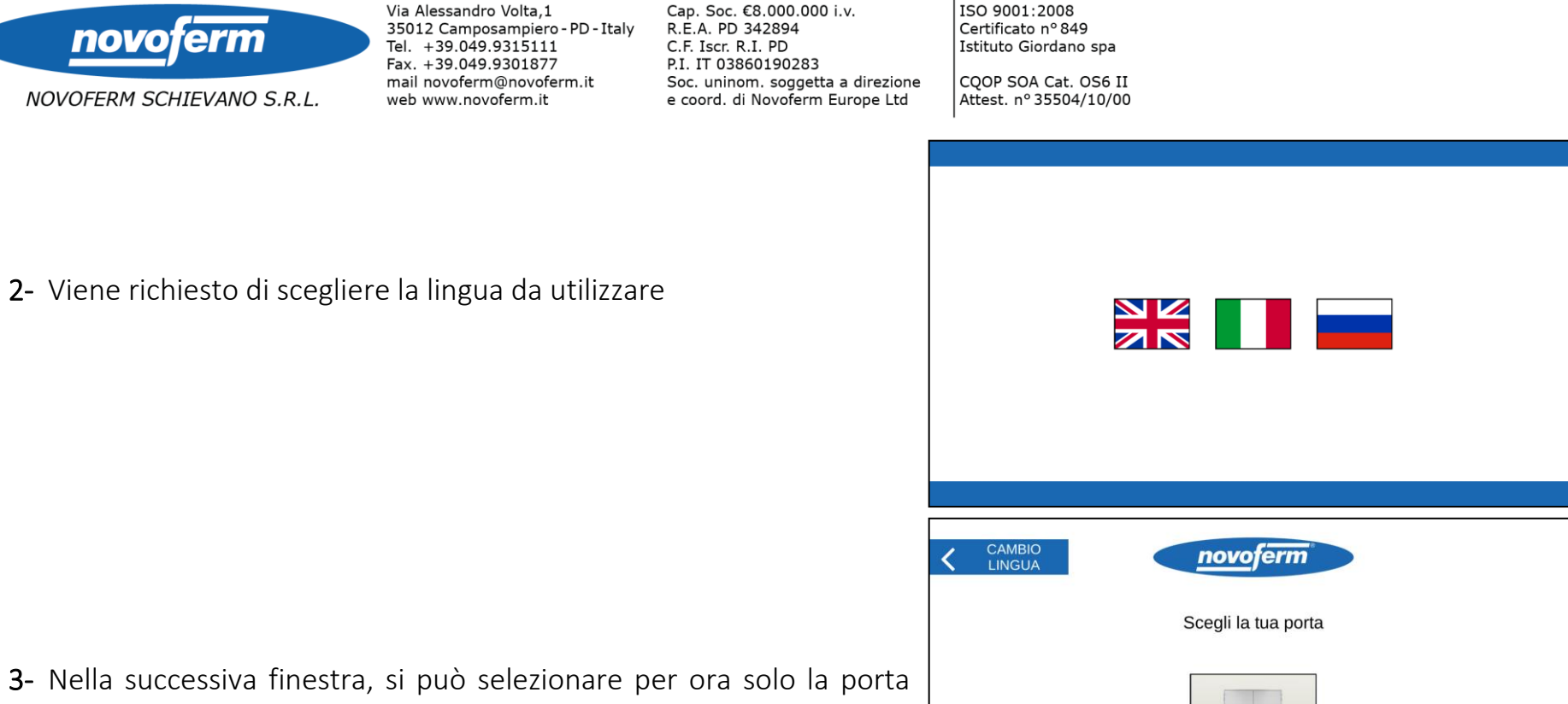

- 3- Nella successiva finestra, si può selezionare per ora solo la porta Elite+. Con il tempo in questa schermata saranno aggiunte le altre tipologie di porta e sarà possibile scegliere il modello che si desidera consultare.
- 4- Appaiono fin da subito i disegni tecnici della porta Elite+ in cui si possono vedere in particolare gli ingombri della maniglieria e la luce passaggio. Digitando "opzioni" si possono inserire/modificare le dimensioni e caratteristiche della porta (vedi punto 5).

ELITE +

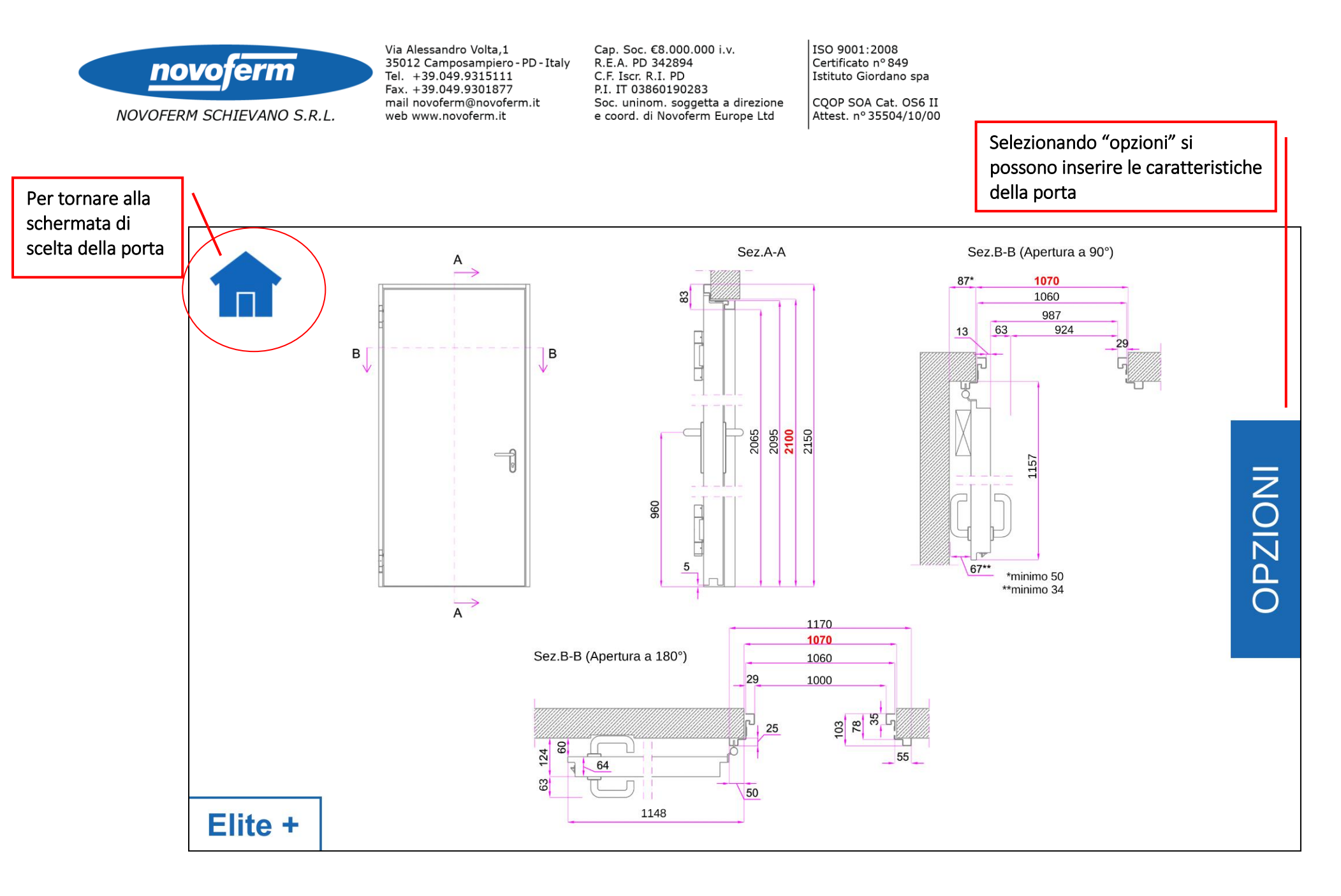

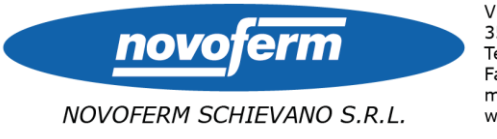

Cap. Soc. €8.000.000 i.v. R.E.A. PD 342894 C.F. Iscr. R.I. PD P.I. IT 03860190283 Soc. uninom. soggetta a direzione e coord. di Novoferm Europe Ltd

ISO 9001:2008 Certificato nº 849 Istituto Giordano spa CQOP SOA Cat. OS6 II Attest. nº 35504/10/00

5- In questa schermata è possibile inserire le dimensioni della porta, il numero di ante (eventualmente la dimensione della principale), e selezionare la classe di resistenza al fuoco. Digitando su "Maniglione antipanico" apparirà una finestra in cui si può scegliere il modello da applicare.

| 6      | DIMEN<br>TRASM |                                                                                              | <i>roferm</i> °   | TUTTE LE MISURE<br>SONO IN MILLIMETRI |  |           | novo     | oferm <sup>®</sup> | TUTTE LE MISURE<br>SONO IN MILLIMETRI |
|--------|----------------|----------------------------------------------------------------------------------------------|-------------------|---------------------------------------|--|-----------|----------|--------------------|---------------------------------------|
| ISEGNI |                | Larghezza Foro Muro:<br>Altezza Foro Muro:<br>Numero Ante:                                   | 1070<br>2100<br>1 |                                       |  | NOVOGUARD | NOVOPUSH | EPN BAR            | EPN TOUCH                             |
| Q      |                | Larghezza Prima Anta:<br>Classe EI:<br>Maniglione Antipanico:<br>- Dimensioni valide per lar | METAL<br>         | e 0,8mm) -                            |  | CISA      | BAR CISA | TOUCH STA          | NDARD                                 |

6- Una volta selezionate tutte le opzioni, il disegno si aggiorna automaticamente. Per consultare il nuovo disegno, digitare — "Disegni".

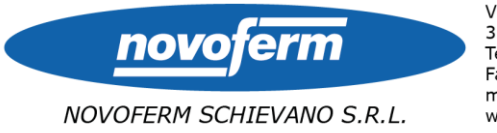

Cap. Soc. €8.000.000 i.v. R.E.A. PD 342894 C.F. Iscr. R.I. PD P.I. IT 03860190283 Soc. uninom. soggetta a direzione e coord. di Novoferm Europe Ltd

ISO 9001:2008 Certificato nº 849 Istituto Giordano spa CQOP SOA Cat. OS6 II Attest. nº 35504/10/00

7- Se si inseriscono delle dimensioni che non rientrano nei limiti costruttivi, il sistema corregge automaticamente il valore, riportandolo alla misura minima/massima consentita. Contestualmente compare un messaggio di avviso.

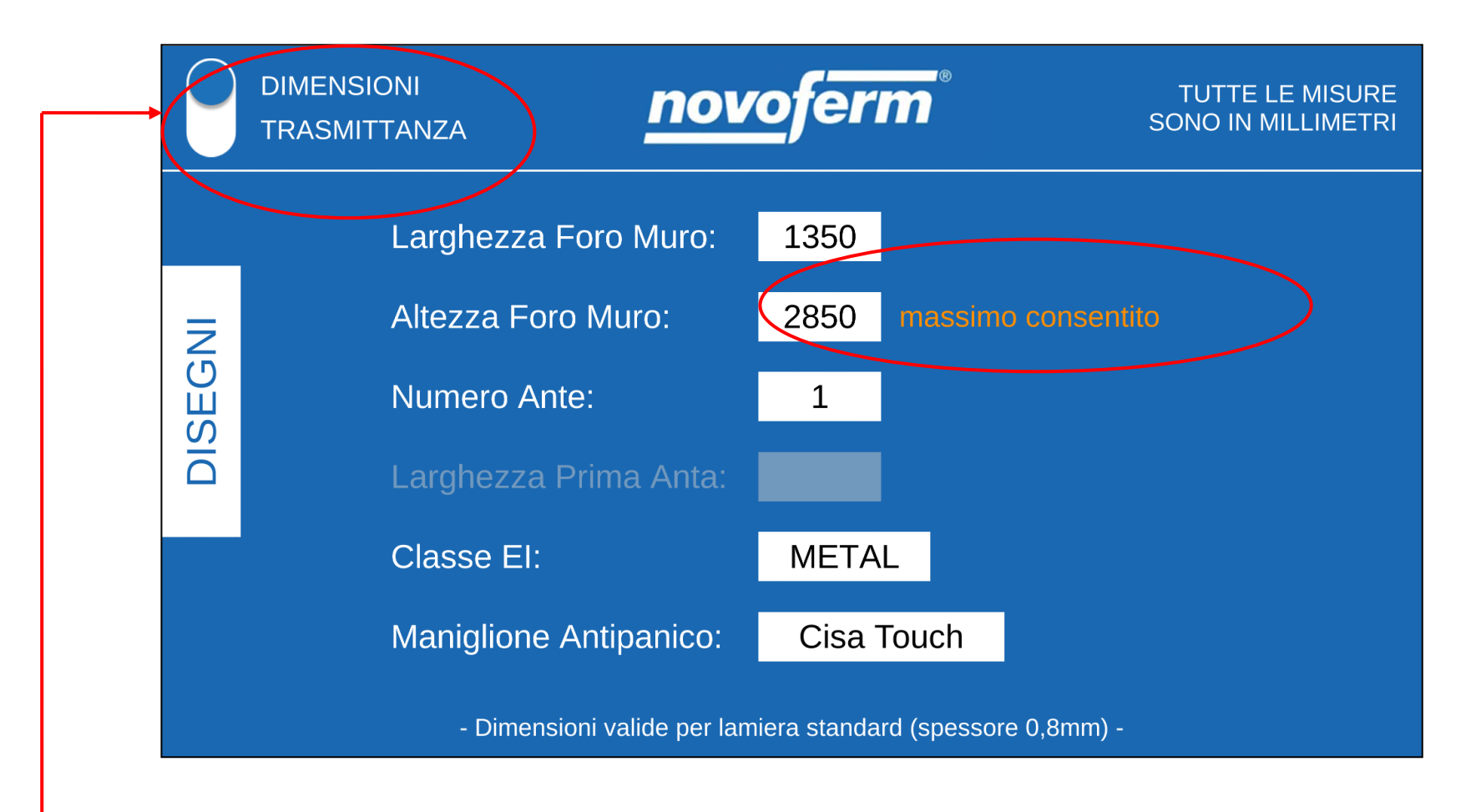

8- Cliccando su questo tasto, è possibile accedere alla finestra per il calcolo della trasmittanza della porta.

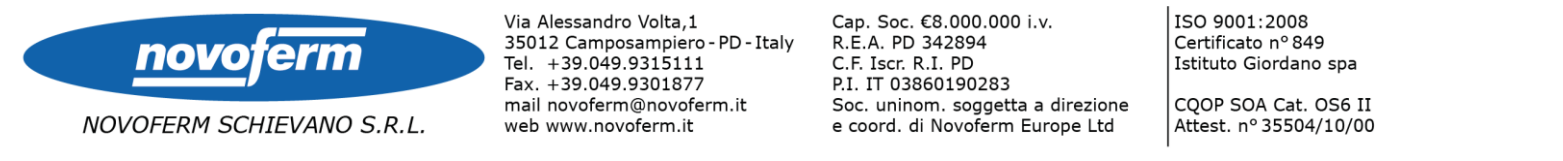

## 9- Anche in questa schermata, si può configurare la porta di proprio interesse, selezionando anche un eventuale kit

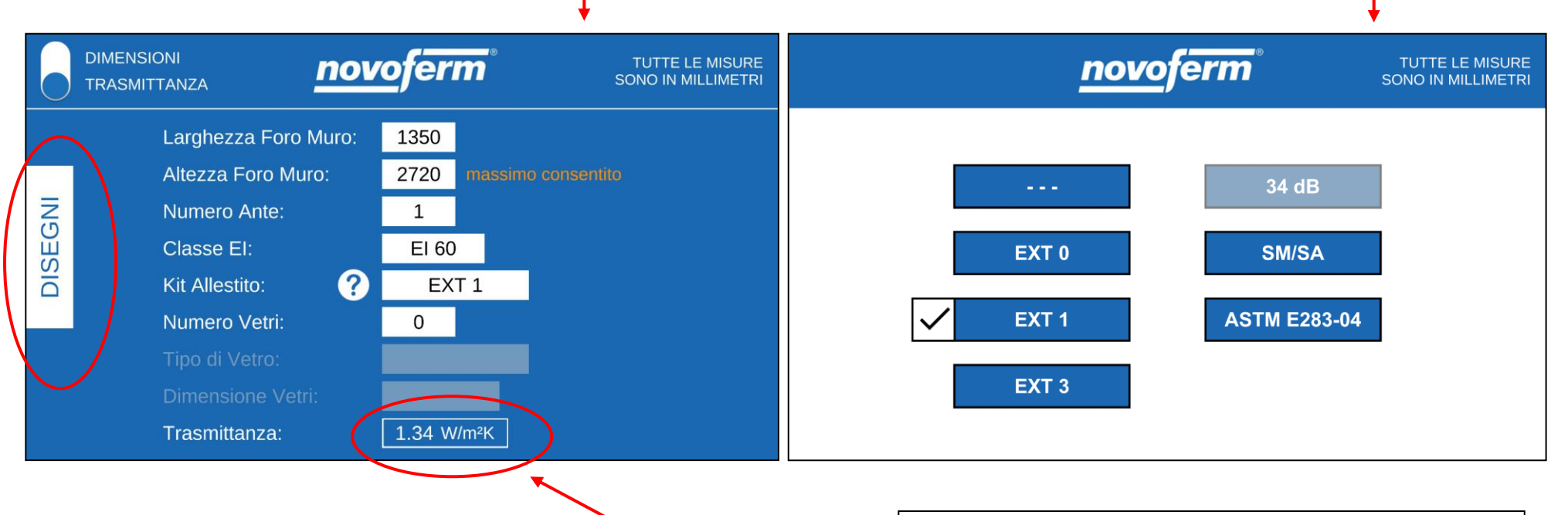

In base alle caratteristiche scelte, si aggiorna il valore della **Trasmittanza**. Inoltre, cliccando su **"Disegni"**, è possibile visualizzare il disegno tecnico del kit selezionato.

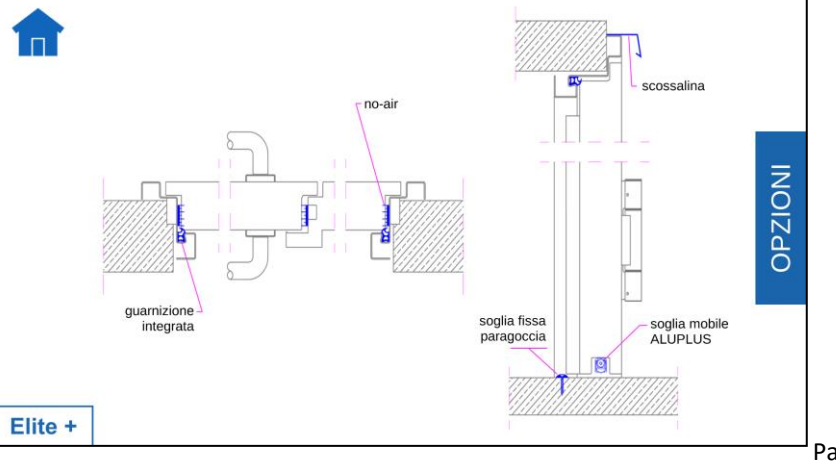

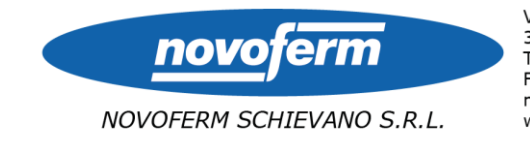

Cap. Soc. €8.000.000 i.v. R.E.A. PD 342894 C.F. Iscr. R.I. PD P.I. IT 03860190283 Soc. uninom. soggetta a direzione e coord. di Novoferm Europe Ltd

Certificato nº 849 Istituto Giordano spa CQOP SOA Cat. OS6 II Attest. nº 35504/10/00

ISO 9001:2008

Infine, cliccando sul tasto

? со

comparirà la tabella in cui sono elencati i componenti che costituiscono i vari kit:

## novoferm

TUTTE LE MISURE SONO IN MILLIMETRI

| CODICI            | COMPONENTI /            | Ki<br>(MA | it per este<br>RCATUR/ | erni<br>A CE) | acustica | fumi  | NFRC400                        |
|-------------------|-------------------------|-----------|------------------------|---------------|----------|-------|--------------------------------|
| INTERNI           | PRESTAZIONI             | EXT 3     | EXT 1                  | EXT 0         | 34 dB    | SM/SA | ASTM <sup>(2)</sup><br>E283-04 |
| GUA110            | guarnizione a baffo     | х         |                        |               | х        |       | х                              |
| GUA080            | guarnizione a goccia    | Х         |                        |               |          |       |                                |
| GUA199/<br>GUA200 | guarnizione integrata   |           | х                      |               | х        | х     |                                |
| SCO000            | scossalina battiacqua   | Х         | х                      |               |          |       |                                |
| PAR035            | soglia mobile inferiore | х         | X                      |               | х        | х     | х                              |
| SOL001            | soglia fissa paragoccia | х         | х                      |               |          |       |                                |
|                   |                         |           |                        |               |          |       |                                |

In qualsiasi momento si può tornare a disegni e cliccare sul tasto Home

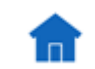

per iniziare una nuova configurazione.